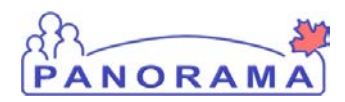

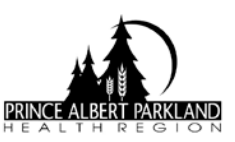

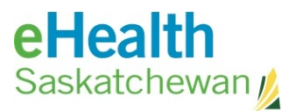

## **Add Special Considerations**

| Step | Description                                                                                                    |
|------|----------------------------------------------------------------------------------------------------|
| 1    | From the left navigation bar, select Immunizations, Click on Special Considerations.                                                                                      |
|      | (Or if you are in the <b>Client Immunization View/Add</b> screen – <b>Record &amp; Update Imms</b> page – you can select the <b>Special Considerations</b> grey button.)  |
| 2    | In the Add / Update Special Consideration section, select the desired data from the drop-<br>down list of the following fields:                                           |
|      | <ul> <li>Type of Special Consideration</li> <li>Reason for Special Consideration</li> <li>Immunizing Agent</li> </ul>                                                     |
|      | Click <b>Add</b> button.                                                                                                    |
| 3    | Click Save button.                                                                                                    |
|      | The Special Consideration will create a warning – you will notice at the top of the screen           Warnings           click on the warning hyperlink to see the detail. |

## Expire / End Special Consideration

| Step | Description                                                                                                    |
|------|----------------------------------------------------------------------------------------------------|
| 1    | From the left navigation bar, select Immunizations, Click on Special Considerations.                                                                                     |
|      | (Or if you are in the <b>Client Immunization View/Add</b> screen – <b>Record &amp; Update Imms</b> page – you can select the <b>Special Considerations</b> grey button.) |
| 2    | The Special Considerations will be listed for the client:                                                                                                    |
|      | • For the antigen you want to end, click on blue hyperlink                                                                                                    |
|      | <ul> <li>Beside Effective Dates, add the date the refusal ended in the To field</li> </ul>                                                                               |
|      | <ul> <li>Repeat steps above until refusals are ended for all antigens the client is now<br/>consenting to or eligible for.</li> </ul>                                    |
|      | Click <b>Save</b> button.                                                                                                    |
| 3    | The Special Consideration for those antigens will now have an end date, the forecast will be updated and those antigens will now be forecasted, if scheduled.            |

## Expire / End Client Warning

| Step | Description                                                      |
|------|------------------------------------------------------------------|
| 1    | From the LHN, click on Client Warning                            |
| 2    | Choose the Warning you want to end by selecting the radio button |

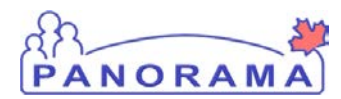

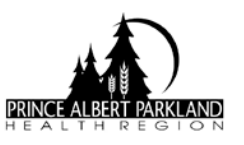

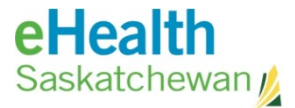

| 3  | Click Update                                                                   |
|----|--------------------------------------------------------------------------------|
| 4  | Choose Effective To date                                                       |
| 6  | Choose <b>Reason</b> from the drop down                                        |
|    | For example: if removing Varicella Warning, select 'Other Health care provide' |
| OR |                                                                                |
| 7  | If there is more than one antigen listed in the warning:                       |
|    | Click Update                                                                   |
|    | Remove reference to the antigen you are ending                                 |
| 8  | Click Submit                                                                   |

## **Duplicate Special Considerations**

| Step | Description                                                                                                    |
|------|----------------------------------------------------------------------------------------------------|
| 1    | From the left navigation bar, select Immunizations, Click on Special Considerations.                                                                                     |
|      | (Or if you are in the <b>Client Immunization View/Add</b> screen – <b>Record &amp; Update Imms</b> page – you can select the <b>Special Considerations</b> grey button.) |
| 2    | Review the list of Special Considerations and if there is a duplicate record with the same antigen:                                                                      |
|      | Click on the hyperlink of the oldest one                                                                                                    |
|      | Scroll to bottom of the page                                                                                                    |
|      | Choose Delete Reason "No Longer Applicable"                                                                                                    |
|      | <ul> <li>Click the Delete button</li> <li>Now choose the remaining record by clicking the byperlink</li> </ul>                                                           |
|      | <ul> <li>Now choose the refusal ended in the Effective To field</li> </ul>                                                                                               |
|      |                                                                                                    |
|      | Click Save button.                                                                                                    |
| 3    | The Special Consideration for those antigens will now have an end date, the forecast will be updated and those antigens will now be forecasted.                          |

**NOTE:** Contraindications & Exemptions **DO** affect the forecast.

Precautions **DO NOT** affect the forecast.

NOTE: Do not enter Refusals in Special Considerations. See 2014 CS Record Refusal

2015 February 25